Hello! This guide will show you how to post a classified listing on our new job board! First, from the homepage, navigate to the bottom and click "View All Jobs" beneath the featured listings. Alternatively, you can navigate to <u>https://csw.mcjobboard.net/</u>

| S Chiropractic Society<br>OF WISCONSIN                                                                                                    | Home For Memb                                                | ers Education Parties                          | Boots on the Ground | Corporate Sponsors | About |
|----------------------------------------------------------------------------------------------------|--------------------------------------------------------------|------------------------------------------------|---------------------|--------------------|-------|
| Chiropractic Society of Wis<br>Liked 2000kes IN<br>ELIKed 2000kes IN<br>ELIK | Practice for Sale<br>Plymouth Chiropractic -<br>Plymouth, WI | Associate Doctor<br>Joint & Spine - Antigo, WI |                     |                    |       |
| Chiropractic Society of Sixonsin<br>2 minutes ago                                                                                                    | VIEW ALL JOBS 1                                              | -2 of 3  < < > >                               |                     |                    |       |
|                                                                                                    |                                                              |                                                |                     |                    |       |

## This will bring you to the classifieds site. At the top of the page, click "Post a Job".

| Search for career opportunities                                                   |                                                                                  |                                                                                |  |  |  |
|-----------------------------------------------------------------------------------|----------------------------------------------------------------------------------|--------------------------------------------------------------------------------|--|--|--|
| Q Search by title                                                                 |                                                                                  | SEARCH                                                                         |  |  |  |
| Listings                                                                          |                                                                                  | Job Alerts                                                                     |  |  |  |
| Practice for Sale<br>Plymouth Chiropractic - Plymouth, WI                         | Posted: Apr 10, 2020                                                             | Sign up for job alerts<br>You'll receive an email when a new job is<br>posted. |  |  |  |
| Full-time                                                                         | Application Deadline: N/A                                                        | Email Address *                                                                |  |  |  |
| Associate Doctor<br>Joint & Spine - Antigo, WI<br>🚭 Full-time                     | Posted: Apr 7, 2020<br>Salary: Negotiable                                        | ed: Apr 7, 2020<br>Negotiable                                                  |  |  |  |
| Destas of Oliverse stic                                                           | Application Deadline: May 1, 2020                                                | Prices                                                                         |  |  |  |
| Doctor of Chiropractic<br>Chiro One Wellness Centers - Oak Brook, IL<br>Full-time | Salary: \$70,000.00 - \$500,000.00 Annually<br>Application Deadline: May 3, 2020 | 30 Day Listing Non-member: \$49.00<br>Member: \$29.00                          |  |  |  |

You will then be asked to log in with your email to sign-in.

| S Chiropractic Society | POST A JOB EMPLOYERS V JOB SEEKERS V         | LOG IN                       |
|------------------------|----------------------------------------------|------------------------------|
|                        | CONTINUE AS A GUEST                          |                              |
|                        | OR                                           |                              |
|                        | Please provide your email address to log in. |                              |
|                        | Email Address                                |                              |
|                        | Nex I<br>Not a member? Join now!             |                              |
|                        |                                              |                              |
|                        |                                              | Post a Job                   |
| S                      | Chiropractic Society                         | Job Listings<br>Back to Site |
|                        |                                              | Privacy Policy               |

After signing in, you will be taken to the start of the form. Enter the listing details and navigate to the next step by clicking "Next: Job Duration"

|                                                                                               | Fleview Job Fost                       |
|-----------------------------------------------------------------------------------------------|----------------------------------------|
| File Edit View Insert Format                                                                  | Preview your post before you purchase. |
|                                                                                               | PREVIEW                                |
|                                                                                               |                                        |
|                                                                                               |                                        |
|                                                                                               |                                        |
|                                                                                               |                                        |
|                                                                                               |                                        |
|                                                                                               | Powered by Tiny 🦼<br>0/10000           |
| Upload Attachment Select a file. Maximum file size: 5MB. Permitted file types: PDF, JPG, PNG, | WORD                                   |
|                                                                                               |                                        |
| How to Apply *                                                                                |                                        |
| How to Apply *                                                                                |                                        |

Select the duration you want the classified to be listed for out of the various options. Then continue to the next page.

| OF WISCO            | NSIN            |                    |                                        |   |                      |                                                |
|---------------------|-----------------|--------------------|----------------------------------------|---|----------------------|------------------------------------------------|
| Post A Job          |                 |                    |                                        |   |                      | Preview Job Post                               |
| Job Post Details    |                 | 2<br>Post Duration |                                        |   | 3<br>Payment Details | Preview your post before you purchase. PREVIEW |
| Select a Job Post I | Duration        |                    |                                        |   |                      |                                                |
|                     | 🔵 30 Day Listin | g                  | Non member: \$49.00<br>Member: \$29.00 |   |                      |                                                |
|                     | 🔘 60 Day Listin | g                  | Non member: \$79.00<br>Member: \$39.00 | ( |                      |                                                |
|                     | O 90 Day Listin | g                  | Non member: \$99.00<br>Member: \$49.00 |   |                      |                                                |
|                     |                 |                    | Non member: +\$70.00                   |   |                      |                                                |
|                     | F               | EATURED            | Member: +\$49.00                       |   |                      |                                                |

You will now provide payment details. Once entered and submitted, your classified will be posted!

|                                         | C     | Order Summary                   |         |
|-----------------------------------------|-------|---------------------------------|---------|
| Email *                                 |       | 90 Day Listing                  | \$49.00 |
| Confirmation will be sent to this email | 0/250 |                                 |         |
| Phone Number                            |       | Discount Code (Limit 1)         |         |
| (###) ### ####                          |       |                                 |         |
| Card Number *                           |       | APPLY DISCOUNT                  | CODE    |
| Expiration Date *                       |       | TOTAL:                          | \$49.00 |
|                                         | F     | Preview Job Post                |         |
| CVV *                                   |       | Preview your post before you pu | rchase. |
|                                         |       | PREVIEW                         |         |
| Zip / Postal Code *                     |       |                                 |         |